## Using the HIPAA Compliance Self-Testing Web Tool

Welcome to BlueCross BlueShield of Tennessee's HIPAA Compliance Self-Testing Web Tool. This tool has been developed to assist testers in evaluating HIPAA compliance for ANSI transactions.

The directions below will help you in using the compliance Web tool.

Step 1: To select a file to test, click the "Browse" option and locate the file to be submitted.

| An Independent                                                                                                    | Click Browse to Select the File to Verify* :                                                                                                    | Click browse to<br>locate the test file<br>to be submitted.      |  |  |  |
|----------------------------------------------------------------------------------------------------|----------------------------------------------------------------------------------------------------|------------------------------------------------------------------|--|--|--|
| * Please note that larger files can take several minutes to process, depending upon connection speed and actual file size. |                                                                                                    |                                                                  |  |  |  |
| Choose file<br>Look in: 🔁 837                                                                                              | ?                                                                                                    | L. This tool has been developed to the "Browse" button above. To |  |  |  |
| My Recent<br>Documents<br>Desktop<br>My Documents<br>My Computer<br>My Network<br>Places<br>File name<br>Files of ty       | bed_BadFilePP_5010.X12<br>bed_GoodFileDP_5010.X12<br>bed_PartialFileIP_5010.X12<br>Select a file and<br>click the "Open"<br>button.<br>button.<br>Scrubbed_BadFilePP_5010.X12<br>Open<br>ce: All Files (*.*)<br>Cancel | pr testing, and the results do not                               |  |  |  |

Once you have located your file by browsing, select the file then click "Open". This should complete the path information for the file to be submitted. (Example: drive:\foldername\filename)

**Step 2:** To test the selected file, simply click on the "Verify File Data" button.

| An Independent Licens                                                                                                    | IueShield of Tennessee         see of the BlueCross BlueShield Association         Click here to test the file.         Click Browse to Select the File to Verify* :         Click Browse to Select the File to Verify* :         Click Browse to Select the File to Verify* :         Verify File Data |
|----------------------------------------------------------------------------------------------------|----------------------------------------------------------------------------------------------------|
| * Please note that larger                                                                                                    | files can take several minutes to process, depending upon connection speed and actual file size.                                                                                                    |
| Welcome to BlueCross BlueSl<br>assist testers in evaluating HIF<br>submit the selected file, simply<br>Files submitted via this page a | hield of Tennessee's 5010 HIPAA Compliance Self-Testing Web Tool. This tool has been developed to<br>AA compliance for ANSI transactions. To select a test file, click on the "Browse" button above. To<br>click on the "Verify File Data" button.                                                      |
| guarantee that HIPAA standard                                                                                                    | ds have been fully met.                                                                                                    |
| Files submitted via this page s<br>1. No larger than 200k<br>2. Not include actual provi<br>3. Not include actual patie                | hould:<br>der or member identifying data<br>nt Protected Health Information (PHI)                                                                                                    |
| Need help with testing? See <u>H</u>                                                                                                   | elp Documents for HIPAA Compliance Testing Tool.                                                                                                    |
| For more information about the                                                                                                    | e use of our site and the purpose of content and functionality on the site, please see our <u>Legal Page</u> .                                                                                                    |
| <ul> <li>Files may take sev</li> <li>Files should contai</li> <li>Files must not inclu</li> </ul>                                      | eral minutes to process depending on file size and connection speed<br>n 20-50 claims and be less than 200KB in size<br>ude actual provider or member identifying data                                                                                                    |

- Files must not include actual patient Protected Health Information (PHI)
- Files should be an accurate representation of the types of claims typically submitted
- Files submitted via this page are intended for testing purposes only
- Files should include corrected / voided claims and secondary claims

A page will be returned with the test results from your file. The left side of the page contains a "Select View(s)" option that allows you to review testing results. The view options are *Trace Data, File Data, and Ack.* (Acknowledgement) *Data*. Click on the appropriate check boxes to view one or more of these options. You may print these for your records if needed.

The *Trace Data* view shown on the next page is automatically selected for you and displays compliance errors identified by the web tool. The *Trace Data* view will show a detail report breaking down the transaction into its hierarchical levels and will display errors if any exist. Errors in the test should be corrected and the file resubmitted via the web tool. Providers may need to contact their software vendor for help in correcting errors.

If no errors are identified by the web tool, you will see "Passed, 0 Error(s)" under the report summary.

## File With Compliance Errors

5010 Test

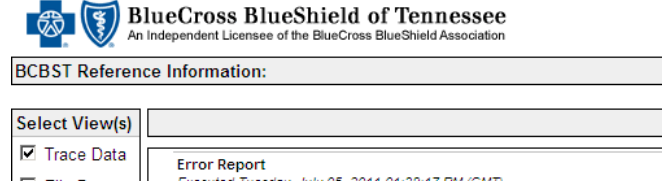

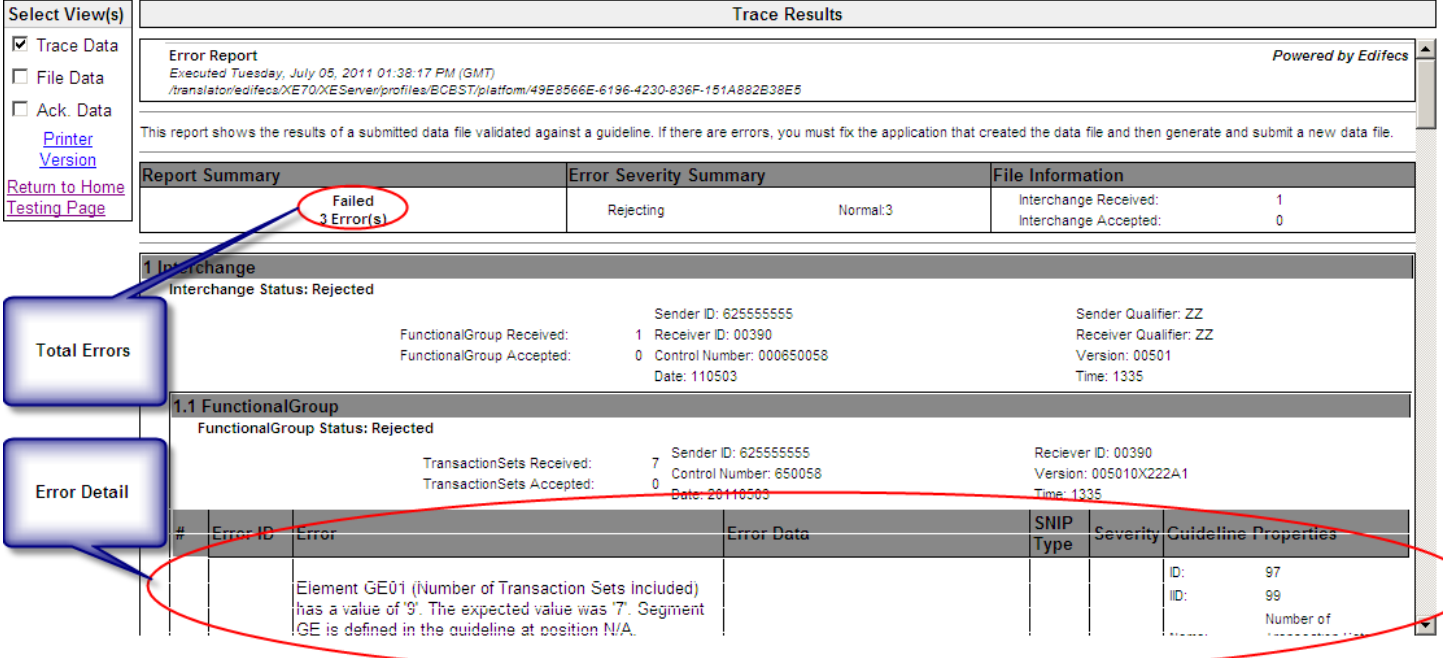

## File Without Compliance Errors

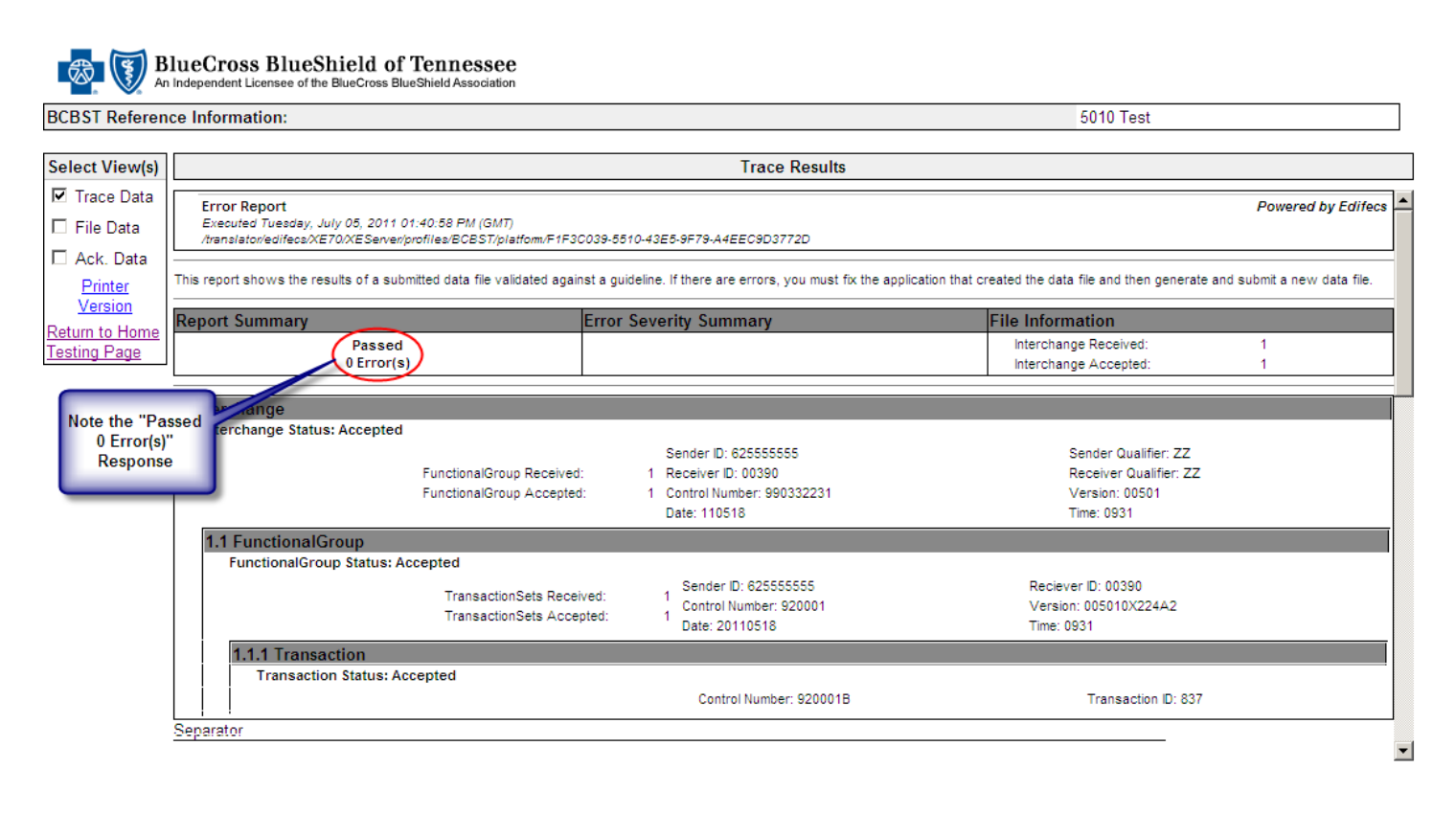

The *File Data* view shown below displays the test file submitted. Each segment of the file is reported as a single line. This reference assists you in identifying the location of the error in your test.

| <b>B</b> | BlueCross BlueShield of Tennessee<br>An Independent Licensee of the BlueCross BlueShield Association |
|----------|----------------------------------------------------------------------------------------------------|
|----------|----------------------------------------------------------------------------------------------------|

| BCBST Referen  | ice Information:                                                          | 5010 Test |  |  |  |  |
|----------------|---------------------------------------------------------------------------|-----------|--|--|--|--|
|                |                                                                           |           |  |  |  |  |
| Select View(s) | File Contents                                                             |           |  |  |  |  |
| Trace Data     | 1 ISA*00* *00* *7Z*82555555 *7Z*00390 *110503*1335***00501*000850058*0*P* |           |  |  |  |  |
| 🔽 File Data    | 2. GS#HC*625555555*00390*20110503*1335*650058*X*005010X222A1              |           |  |  |  |  |
| Ack Data       | 3. ST*837*650058A*005010X222A1                                            |           |  |  |  |  |
| Drintor        | 4. BHT*0019*00*0001*20110503*100123*CH                                    |           |  |  |  |  |
| Version        | 5. NM1*41*2*DISNEY WORLD*****46*626000001                                 |           |  |  |  |  |
| Return to Home | 6. PER*IC*MOLLY ADMIN*TE*7316640994                                       |           |  |  |  |  |
| Tes ng Page    | 7. NM1*40*2*DISNEY WORLD*****46*626000001                                 |           |  |  |  |  |
|                | 8. HL*1**20*1                                                             |           |  |  |  |  |
|                | 9. NM1*85*1*DISNEY*WALT****XX*1234567893                                  |           |  |  |  |  |
|                | 10. N3*123 BUENA VISTA DR                                                 |           |  |  |  |  |
| Make sure box  | 11. N4*DISNEY*TN*123459999                                                |           |  |  |  |  |
| is checked to  | 12. REF*EI%626000001                                                      |           |  |  |  |  |
| view test data | 13. HL=2*1+22*1                                                           |           |  |  |  |  |
| submitted.     | 14. SBR*P**109397******BL                                                 |           |  |  |  |  |
|                | 15. NM1*L*1*MOUSE*MINNE****MPZB123456789                                  |           |  |  |  |  |
|                | 16. NM1*PR*2*BLUECROSS*****PPU0890                                        |           |  |  |  |  |
|                | 17. N4-RK350N-IN-12345                                                    |           |  |  |  |  |
|                | 10 D 12 2 3 0                                                             |           |  |  |  |  |
|                | 20 NM1*0C*1*M0USE*WUL*1                                                   |           |  |  |  |  |
|                | 21 N3*1234 MOUSE DR                                                       |           |  |  |  |  |
|                | 22. N4*DISNEY*TN*12345                                                    |           |  |  |  |  |
|                | 23. DMG*D8*19920229*M                                                     |           |  |  |  |  |
|                | 24. CLM*5010_FAC01_A_1031*105***11:B:1*Y*C*Y*Y                            |           |  |  |  |  |
|                |                                                                           |           |  |  |  |  |

7

-

The *Ack. Data* view shown below is a copy of the information contained in a 999 Implementation Acknowledgement (IA). The 999's are not stored in this level of testing. The 999 IA indicates if the file was accepted, rejected or partially accepted. Testers should look at the letter in the AK9 segments in this view to determine if the file or parts of the file were accepted: A = Accepted; R = Rejected; P = Partially Accepted.

To print any of these views, simply click on the "Printer Version" link.

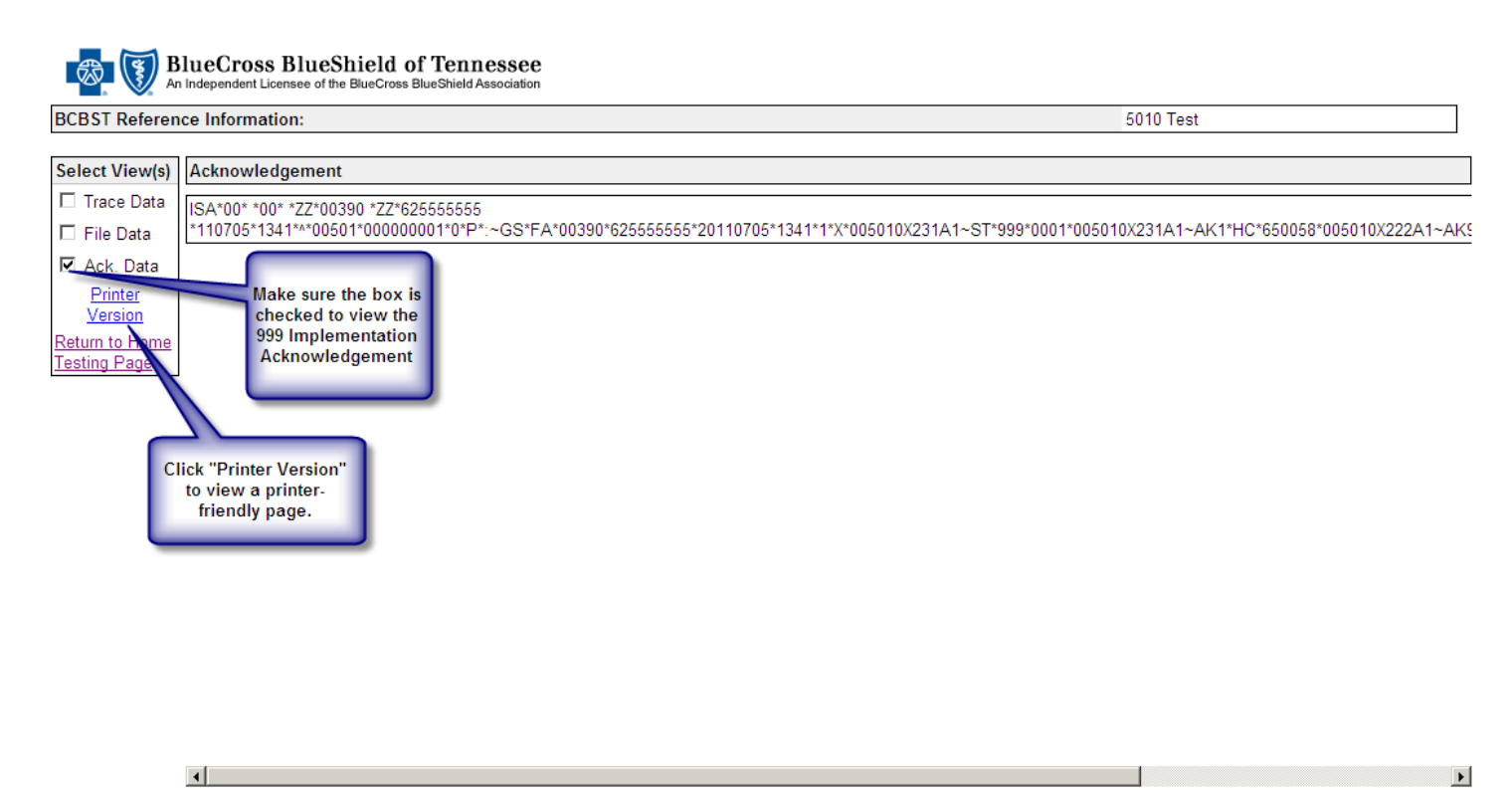

If you wish to continue testing with a new file or wish to resubmit the current file, select the "Return to Home Testing Page" link.

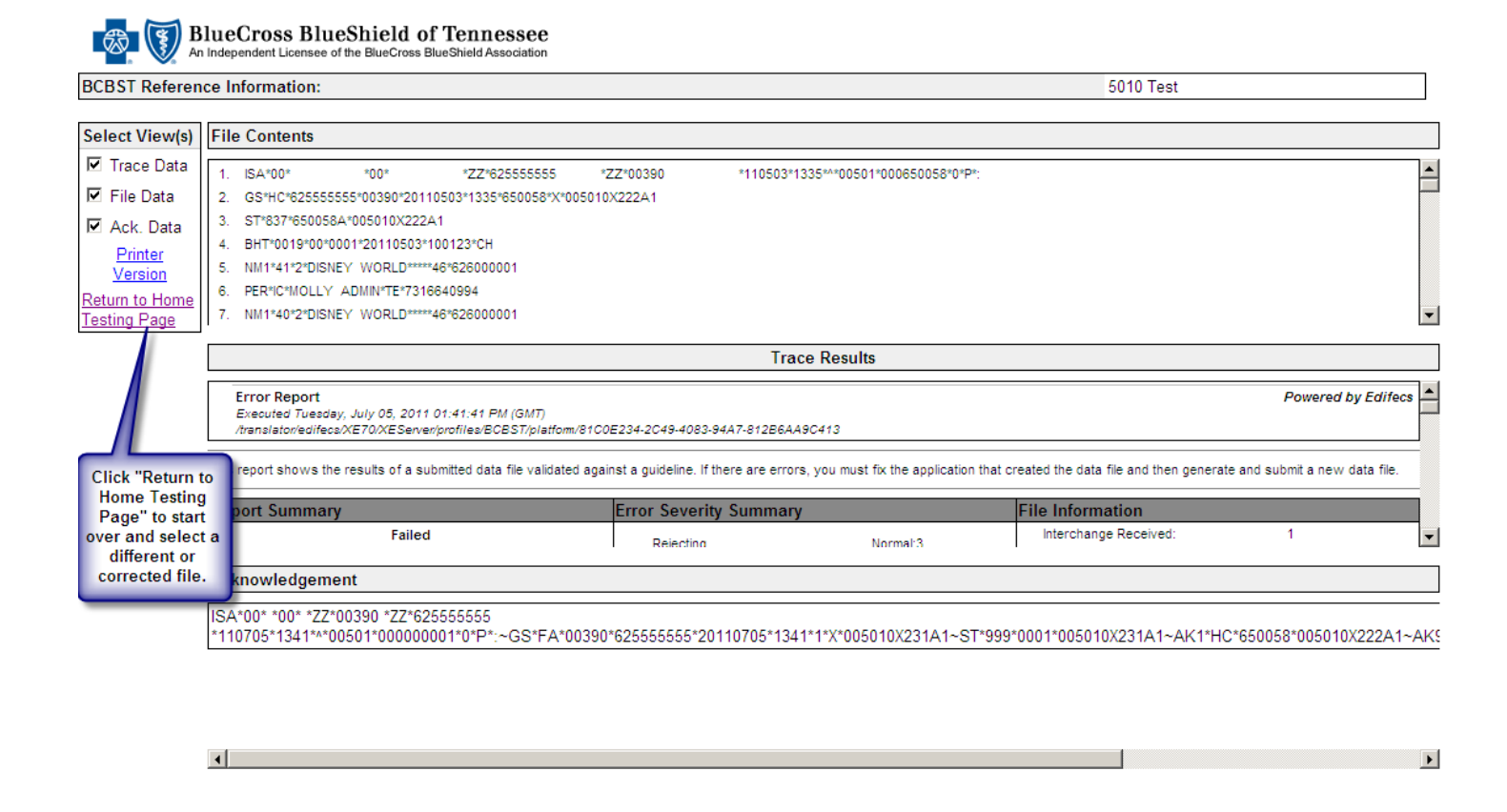

Step 3: Correct any compliance errors and resubmit the test.

Continue testing with the compliance Web tool, using steps 1-3, until your file returns a "Passed, 0 Error(s)" status.

## Received a Message in Error?

If you do not agree with one of the error messages you receive, please check your file to ensure there are no data errors. Review the Implementation Guides to be sure there is no usage requirement or note that may explain the error.

If you completed review of your test results and feel you have received any message in error, please contact your software vendor.

This tool is provided as a service to you for testing and the results do not guarantee that HIPAA standards have been fully met.

Contact the eBusiness Service Center at (423) 535-5717 or via e-mail at ecomm\_techsupport@bcbst.com for further assistance.